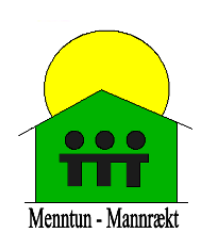

## Að tengjast Teams í gegnum tölvu

Samtalsdagur - Nafn barns

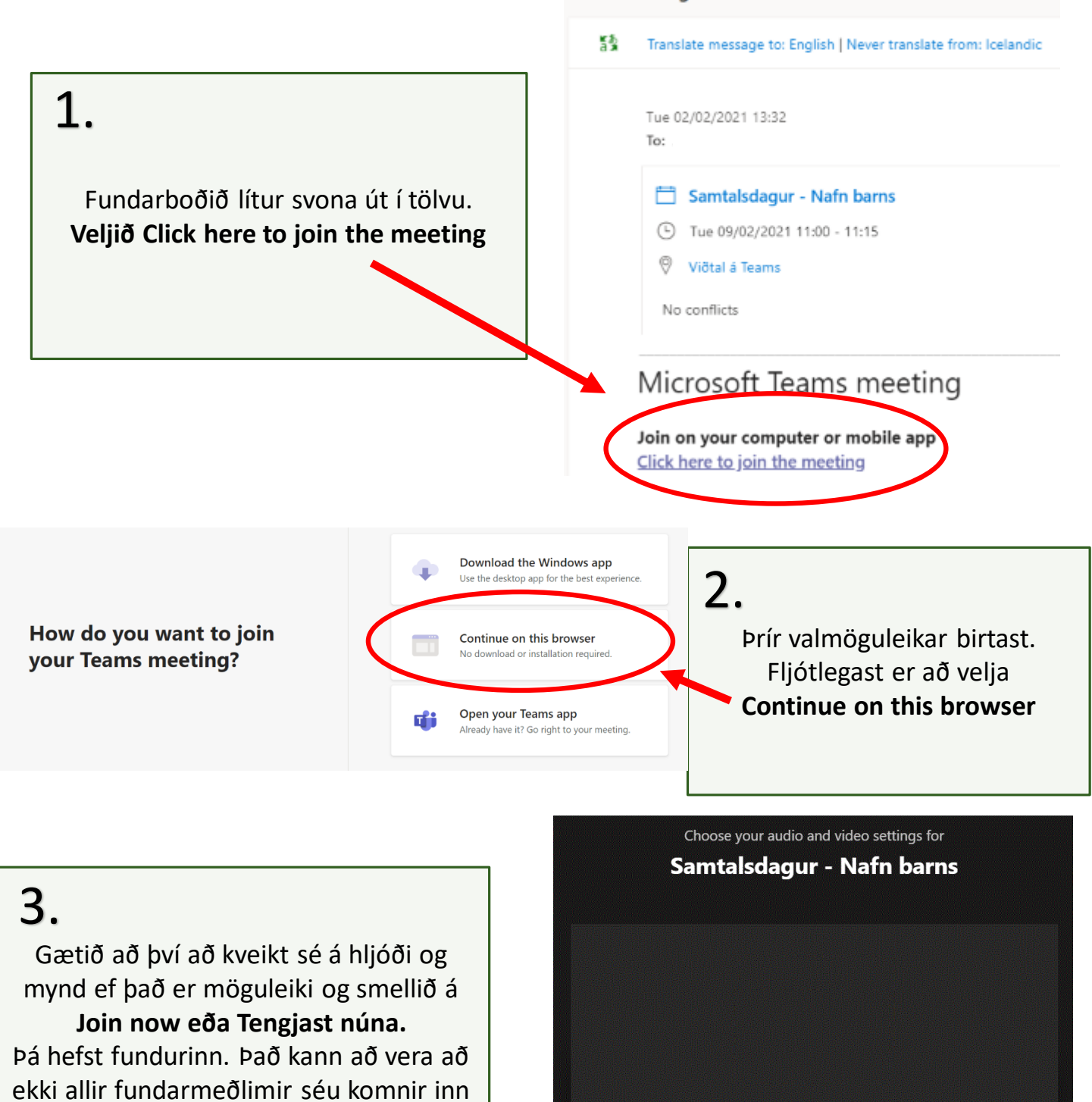

á sama tíma. Vinsamlegast hinkrið þar til allir eru mættir.

) 🌒 🌅 🖏 Realtek High Definition A...

HLJÓÐ

**MYND** 

Join now

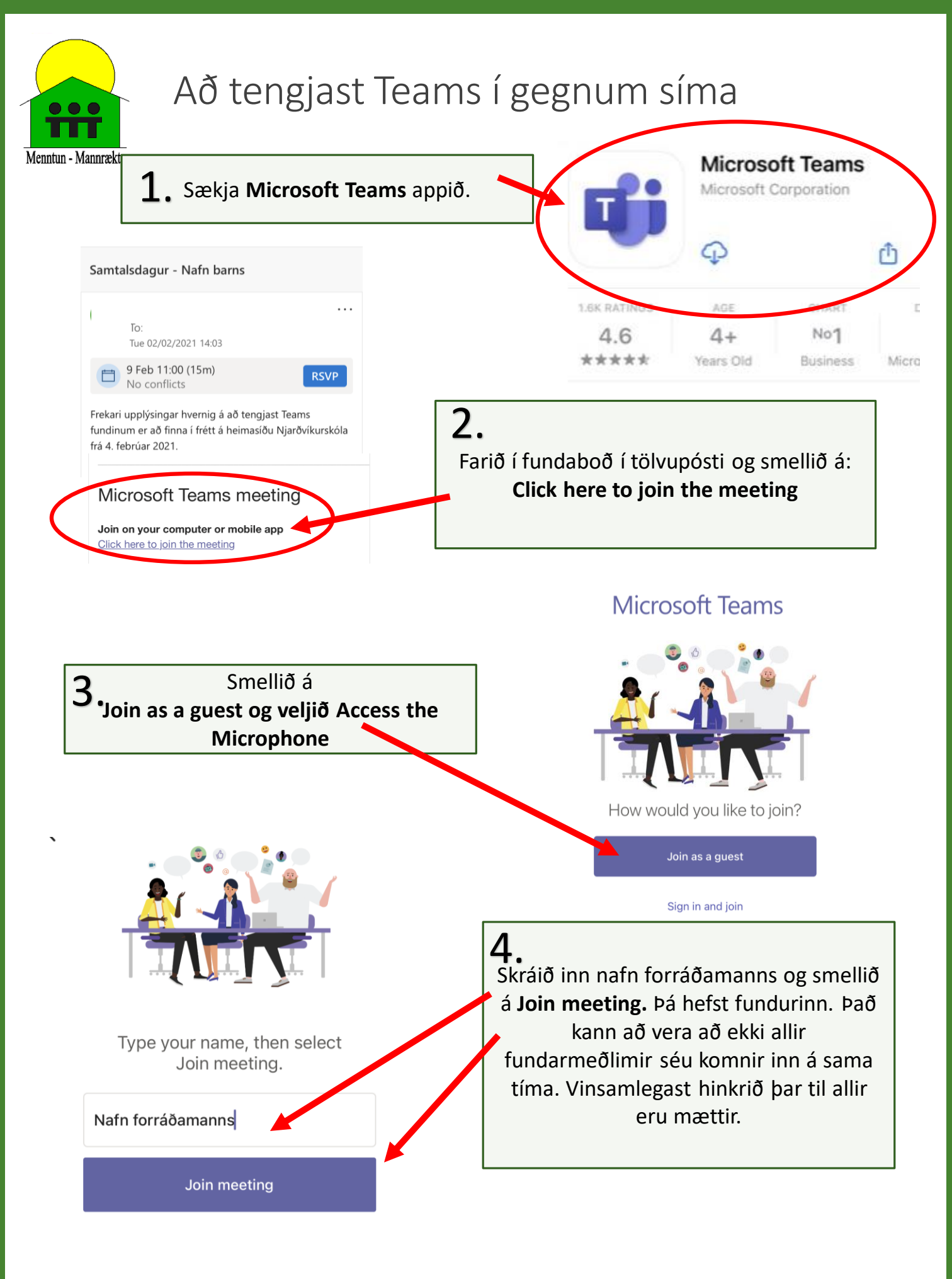